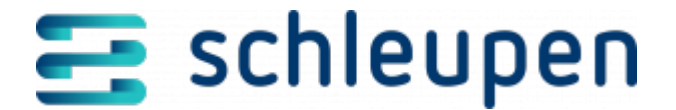

## Börsenpreise importieren

Über diesen Dialog starten Sie den Import von Börsenpreisen.

Der Import wird auf Werksebene durchgeführt, damit die importierten Börsenpreise in allen Mandanten zur Verfügung stehen. Nach Start des Prozesses werden Sie daher zunächst automatisch auf die Werksebene weitergeleitet. Wählen Sie anschließend den Anmeldebereich aus. Der eigentliche Importdialog wird geöffnet:

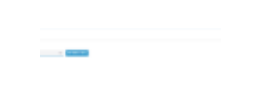

Börsenpreise importieren

Klicken Sie im Bereich **Import** auf die Schaltfläche **UPLOAD**, stellen Sie im dann erscheinenden Microsoft Windows-Dialog den gewünschten Pfad ein, markieren Sie die Datei, und klicken Sie auf Öffnen. Die ausgewählte Datei muss die Endung **.csv** besitzen. Das hochgeladene Dokument wird nun angezeigt. Der Haken zeigt an, dass die Erstellung

erfolgreich war. Rechts daneben steht Ihnen das Menü Dokument wieder (beispielsweise in ein anderes Verzeichnis) herunterladen, entfernen oder durch ein anderes Dokument ersetzen können (s.u.). Wählen Sie im Listenfeld **Börsenpreis Typ** den Eintrag **Day-Ahead** aus.

Starten Sie den Import mit Anklicken der Schaltfläche **IMPORTIEREN**. Nach erfolgreichem Import wird ein Hinweis ausgegeben.

Für die Nachvollziehbarkeit von bereits erfolgten Abrechnungen müssen importierte Preise historisiert werden. Aus diesem Grund wird aus allen importierten Preiszeitreihen jeweils eine Masterpreiszeitreihe abgebildet, die immer die zuletzt importierten Werte heranzieht. Beispiel für eine Masterpreiszeitreihe im Intervall 1 h:

| Uhrzeit              | 00:00 | 01:00 | 02:00 | 03:00 | 04:00 | 05:00 | 06:00 | 07:00 | 08:00 | Bemerkung         |
|----------------------|-------|-------|-------|-------|-------|-------|-------|-------|-------|-------------------|
| Masterpreiszeitreihe | 1     | 1     | 1     | 2     | 2     | 2     | 2     | 2     | 2     | transient         |
| importiert 01.01.    | 1     | 1     | 1     | 1     | 1     | 1     | 1     | 1     | 1     | In DB persistiert |
| importiert 02.01.    |       |       |       | 2     | 2     | 2     | 2     | 2     | 2     | In DB persistiert |

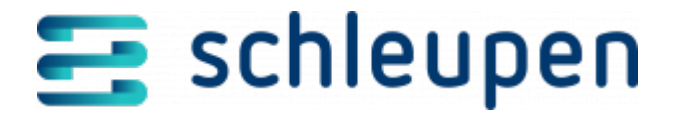

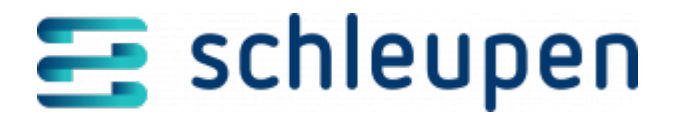

## Impressum

Herausgegeben von: Schleupen SE

Galmesweg 58 47445 Moers

Telefon: 02841 912 0 Telefax: 02841 912-1903

www.schleupen.de

Zuständig für den Inhalt: Schleupen SE ©Schleupen SE, Galmesweg 58, 47445 Moers

## Haftungsausschluss

Möglicherweise weist das vorliegende Dokument noch Druckfehler oder drucktechnische Mängel auf. In

der Dokumentation verwendete Software-, Hardware- und Herstellerbezeichnungen sind in den

meisten Fällen auch eingetragene Warenzeichen und unterliegen als solche den gesetzlichen Bestimmungen.

Das vorliegende Dokument ist unverbindlich. Es dient ausschließlich Informationszwecken und nicht als

Grundlage eines späteren Vertrags. Änderungen, Ergänzungen, Streichungen und sonstige Bearbeitungen dieses Dokuments können jederzeit durch die Schleupen SE nach freiem Ermessen und

ohne vorherige Ankündigung vorgenommen werden.

Obschon die in diesem Dokument enthaltenen Informationen von der Schleupen SE mit größtmöglicher

Sorgfalt erstellt wurden, wird aufgrund des reinen Informationscharakters für die Richtigkeit, Vollständigkeit, Aktualität und Angemessenheit der Inhalte keinerlei Gewähr übernommen und jegliche

Haftung im gesetzlich zulässigen Umfang ausgeschlossen. Verbindliche Aussagen können stets nur im

Rahmen eines konkreten Auftrags getroffen werden.

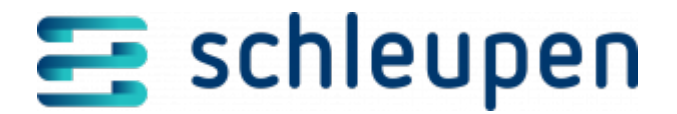

## Urheberrecht

Die Inhalte des vorliegenden Dokuments sind urheberrechtlich geschützt. Sie dürfen nur nach vorheriger Genehmigung durch die Schleupen SE verwendet werden. Dies gilt insbesondere für die

Vervielfältigung von Informationen oder Daten, insbesondere die Verwendung von Texten, Textteilen

oder Bildmaterial. Sämtliche Rechte liegen bei der Schleupen SE.

Soweit nicht ausdrücklich von uns zugestanden, verpflichtet eine Verwertung, Weitergabe oder ein

Nachdruck dieser Unterlagen oder ihres Inhalts zu Schadenersatz (BGB, UWG, LitUrhG).